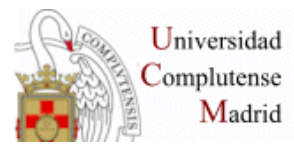

EXPERTO EN ENFERMERÍA DE LA ACTIVIDAD
 físca y el deporte. Búsquedas
 BIBLIOGRÁFICAS.

WEB DE LA BIBLIOTECA: Mi Cuenta, PIN, VPN

PUBMED:

### Búsqueda

#### Búsqueda sencilla:

Campo libre/ todos los campos: Nursing, Nutrition Truncamiento: Diet\*, Sport\*, Materia en frase: "Family Medicine", "Body mass", "Body image", "Spanish Flu"

### Búsqueda combinda:

Operadores: AND, OR, NOT AND: fracture\* AND pelvic OR: AIDS OR HIV NOT: Diabetes NOT gestatio\*/ (Diabetes AND gestation\*)

### Búsqueda avanzada: Builder

Búsqueda en Campos: Ejemplo 1: Title: Cardiovascular\* Title: Exercise Cardiovascular\*[Title] AND Exercise\*[Title]

Ejemplo 2: Title: Trauma Journal: British journal of sports medicine Trauma[Title] AND "British journal of sports medicine"[Journal])

### • Editar la búsqueda: Edit

Ejemplo 3: Editar el ejemplo 2 para recuperar el término damage o el término Trauma en el título del artículo.

(Trauma[Title] OR Damage[Title]) AND "British journal of sports med

### Historial de la búsqueda: History

Ejemplo 4: Hypertension OR "High pressure" Fitness OR Exercise Operador AND (Hypertension OR "High pressure") AND (Fitness OR Exercise)

## Búsqueda desde el Tesauro Mesh

Consulta de los términos aceptados en el tesauro: Ejemplo 5: Mongolism Ejemplo 6: Sport medicine Búsqueda desde el MeHS: Ejemplo 7: "Sports Medicine"[Mesh] AND "Nursing"[Mesh]

## Resultados

- Filtros: textos completos, ampliar opciones de filtro, etc.
- Formatos: ampliado o reducido, texto plano, etc.
- Referencia: estilo de cita, estatus de cita
- Otras herramientas
- Operar con los resultados de la búsqueda: enviar, guardar, portapapeles (almacena hasta 500 referencias durante 8 horas)

## PMC

Textos completos gratuitos alojados en los servidores del National Institutes of Health's National Library of Medicine (NIH/NLM) de EEUU.

### Ejemplo 8: Sport\*[Title] AND Nurs\*[Title]

Filtros: tipo de artículo: manuscritos de autor aceptados y revisados por pares, artículos open Access, archivo de documentos digitalizados y artículos "retractados". Artículos con menos de 12 meses de retención editorial o embargo. Fecha de publicación. Organismos que financian la investigación o proyecto.

• **AMA**. Es el estilo de la American Medical Association. No obstante, el International Committee of Medical Journal Editors recomienda usar el para la preparación de manuscritos para su publicación el estilo Vancouver.

## Alertas o DSI

- Crear una cuenta en MyNCBY con la opción Sign in to NCBI entrar en la pantalla MyNCBI y hacer un registro con la opción Register for an NCBI account
- Recuperar una cuenta del historial o realizar una nueva
- Opción Create alert (también se puede crear desde la lista del historial)

Ejemplo 9: recuperar una búsqueda del historial como perfil y crear una alerta

### • Más información:

- Tutorial para Enfermería NLM: <u>https://www.nlm.nih.gov/bsd/disted/nurses/intro.html</u>
- Guía PubMed Fisterra
   <u>https://www.fisterra.com/guias-clinicas/mas-sobre-guias/buscar-pubmed/</u>
- Sobrido M, Gonzalez Guitián C. Buscar en Medline con Pubmed. Santiago de Compostela: BiblioSaúde. 2011. Actualizada marzo 2013. [Consultado: 23 de octubre de 2017]. Disponible en: <u>http://bibliosaude.sergas.es/Paxinas/web.aspx?tipo=paxlct&idTax=</u> <u>4003&letra=P</u>

# **ENFI SPO**

• Acceso: Biblioteca de la Facultad de Enfermería: Fuentes de información. Página de Enfispo

## Búsqueda

- El truncamiento es el signo del dólar \$
- Los operadores hay que escribirlos siempre: AND, OR, AND NOT ("Cerca de": Los términos se encuentran en el mismo campo de un registro. "Adyacente a": Los términos se encuentran seguidos en el mismo campo de un registro). Se escriben en inglés, aunque se pueden seleccionar del menú en español.
- Búsqueda por Índice: Ejemplo "Enfermería deportiva"
- Búsqueda en formulario de campos:
   Ejemplo sin especificar campo: Enfermería AND Deport\$
   Ejemplo en campo materia: Rodilla AND Rehabilitación
- Tesauro: Ejemplo "Accidentes cerebrovasculares" remite a "Ictus" Ictus AND Rehabilitación
- Resultados de la búsqueda:
  Visualización de fondos: remite al catálogo Cisne Elegir formato de visualización: "Completo" o "Abreviado" Seleccionar y "Mostrar selección" Elegir formato de exportación o archivo: "Completo" o "Abreviado" Guardar: crear un fichero de texto y guardar con el navegador. "internet Explorer", opción: "Guardar como..." "Google Chrome" y otros: crear el fichero de texto y copiar y

Página 3

pegar en el documento de Word o bloc de notas.

Exportar: crear un fichero en formato RIS y guardar para exportar a un gestor bibliográfico.

- Publicaciones: acceso a los sumarios o Web de la revista
- Más Información: <a href="https://biblioteca.ucm.es/enf/enfispo">https://biblioteca.ucm.es/enf/enfispo</a>
  - o Acceso
  - Vídeo tutorial
  - o Guía

## BUCEA

## Búsqueda

- Búsqueda sencilla: Ejemplo: Enfermería Truncamiento: Derma\* Búsqueda como frase: "Imagen corporal", "Medicina deportiva" Comodín: Luxa?ion
- Búsqueda combinada: Operadores AND, OR, NOT
- Búsqueda avanzada: busca en campos dentro del registro.

## Resultado de la Búsqueda:

- Filtros: Documentos en el catálogo de la Biblioteca-Medicina.
- Opción de "Borrar filtros" antes de aplicar un filtro nuevo.
- Selección "Texto completo en línea",
- Seleccionar algunos registros con el icono capeta.
- Abrir la carpeta temporal, formatear la lista con estilo de cita, enviar por correo electrónico o imprimir, y borrar la carpeta temporal (X)

### • DIALNET:

- Búsqueda sencilla: Ejemplo: Traumatismos frase entecomillada, truncamiento, etc.
- Búsqueda combinada: operadores AND, OR, NOT Ejemplo: Enfermería AND Deportiva
- Resultados de la búsqueda:
   Filtrar por "Artículo de revista" y "Texto completo"
   Es necesario el registro para operar con los resultados de la búsqueda. Sin registro solo se puede salvar en formato compatible con un gestor bibliográfico.

### Más información:

https://biblioteca.ucm.es/med/cursos-de-formacion-materiales https://biblioteca.ucm.es/enf/formacion-enfermeria

Página 4